## WinHIT

Käynnit kunnittain -raportti

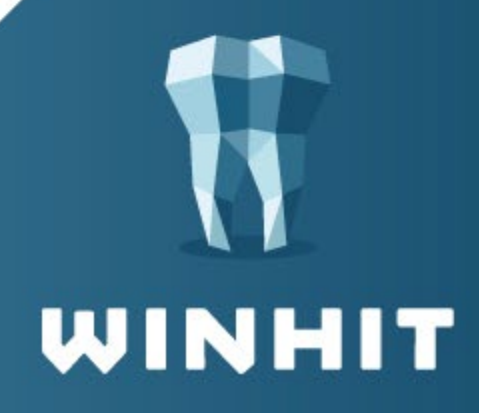

## 1. KÄYNNIT KUNNITTAIN -RAPORTTI

1. Hoitohuone-ohjelmassa valitaan Raportit -ylävalikosta Raportit ja palkkiot.

| WinHl  | T Hoitohuone |         |          |       |      |            |                |        |       |      |  |
|--------|--------------|---------|----------|-------|------|------------|----------------|--------|-------|------|--|
| KÄYTTÖ | HENKILÖKUNTA | ASIAKAS | LASKUTUS | YLLÄF | OTIO | LOMAKKEET  | RAPORTIT       | SELAIN | KIELI | OHJE |  |
|        | Ei asia      | akasta  |          |       | <    | Päiväkirja | Rapor          |        |       |      |  |
|        |              |         |          |       | Ho   | itola      | Palkkiotilitys |        |       |      |  |

2. Avautuvasta Raportit-ikkunasta valitaan Käynnit kunnittain.

| äynnit - Aikavälin kuitatut käynnit kunnittain                     |                          |                        |                  |              |        | ×                  |
|--------------------------------------------------------------------|--------------------------|------------------------|------------------|--------------|--------|--------------------|
| - 🗢 Sulje                                                          |                          |                        |                  |              |        | Aloita             |
| 😑 🤝 Lääkärin palkkiot                                              | Raportointivali          | Kuukausiraportti       | ~                |              | ~      | Penuta             |
|                                                                    | Sopimusjakso             |                        | $\sim$           | 2020 ~ / 4   | $\sim$ |                    |
| Palkkiolaskeiman enttely                                           | Tulostuskohde            | HTML - tiedosto        | ~                | CSV-aineisto |        | Tietoja raportista |
| Valivuosipaikkioiden enittely Palkkiolaskelmien kuukausiyhteenyeto |                          |                        |                  |              |        |                    |
|                                                                    | Hoitola                  |                        | Alue             | Numero       |        |                    |
| Ravntiraportit                                                     | 1 Hammashoitola Text:    | 210                    | 1000             | 10           |        |                    |
| Hoitojakson keskimääräinen käyntimäärä                             | T Hammashoitoia Testa    | 805                    | 1000             | 10           |        |                    |
| Toimenpiteet yhteensä                                              |                          |                        |                  |              |        |                    |
| 🛞 Käynnit kunnittain                                               |                          |                        |                  |              |        |                    |
| Käyntipäiväkirja                                                   |                          |                        |                  |              |        |                    |
|                                                                    |                          |                        |                  |              |        |                    |
| Käyttö-ja täyttöaste                                               |                          |                        |                  |              |        |                    |
| 📄 🖙 Käteismaksutilitys                                             |                          |                        |                  |              |        |                    |
| Melana Shalinia                                                    |                          |                        |                  |              |        |                    |
| Odottaa euoritueta                                                 |                          |                        |                  |              |        |                    |
|                                                                    | Suorittaja               |                        | Nimike           | Työsuhde     | ^      | Suorittajarajaus   |
|                                                                    | Kaikki suorittajat       |                        |                  |              |        |                    |
|                                                                    | Amalgaami Antti          |                        | ehl              | Voimassa     |        |                    |
|                                                                    | Dentiini D               |                        | hml              | Voimassa     |        |                    |
|                                                                    | Suuhygienisti Suula      |                        | suuhyg.          | Voimassa     |        |                    |
|                                                                    |                          |                        |                  |              |        |                    |
|                                                                    |                          |                        |                  |              |        |                    |
|                                                                    |                          |                        |                  |              |        |                    |
|                                                                    |                          |                        |                  |              |        |                    |
|                                                                    |                          |                        |                  |              | ~      |                    |
|                                                                    |                          |                        |                  |              | _      |                    |
|                                                                    | Ohjausparametri          |                        | Muuta            |              |        |                    |
|                                                                    | Ilman toimenpiteitä kuit | attu ajanvaraus lasket | aan käynniksi    | Kyllä        |        |                    |
|                                                                    | Tulostetaanko raporttiir | n nimierittely         |                  | Kyllä        |        |                    |
|                                                                    | Valittu Kohderyhmä       | Valittu Kohderyhmä Ei  |                  |              |        |                    |
|                                                                    | Notikunnat 749           |                        |                  | Kylla        |        |                    |
|                                                                    | Nimiorittolukumost 122   | must kunstanument of   | kulla orotottuna | Kull5        |        |                    |

3. Valitaan raporttiväli (esimerkiksi **Kuukausiraportti**) ja halutut suorittajat. Painetaan **Aloita** -painiketta, jolloin raportti tulostuu selain-näkymään.

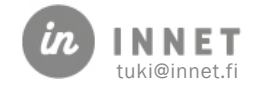

|                                                                            |                                                                                                    |                                         |                                                                                                    |                                                                           |                                                                                  |                                              |                                               |                                                                                                    |            | S      | i de |
|----------------------------------------------------------------------------|----------------------------------------------------------------------------------------------------|-----------------------------------------|----------------------------------------------------------------------------------------------------|---------------------------------------------------------------------------|----------------------------------------------------------------------------------|----------------------------------------------|-----------------------------------------------|----------------------------------------------------------------------------------------------------|------------|--------|------|
|                                                                            |                                                                                                    |                                         |                                                                                                    |                                                                           |                                                                                  |                                              |                                               |                                                                                                    |            |        | uj   |
|                                                                            | IT                                                                                                    |                                         |                                                                                                    |                                                                           |                                                                                  |                                              |                                               |                                                                                                    |            | Ти     | los  |
|                                                                            |                                                                                                    |                                         |                                                                                                    |                                                                           |                                                                                  |                                              |                                               |                                                                                                    |            | Paul   | *5   |
|                                                                            |                                                                                                    |                                         |                                                                                                    |                                                                           |                                                                                  |                                              |                                               |                                                                                                    |            | Tarv   | itta |
|                                                                            |                                                                                                    |                                         |                                                                                                    |                                                                           |                                                                                  |                                              |                                               |                                                                                                    |            | Sulj   | e    |
|                                                                            |                                                                                                    |                                         |                                                                                                    |                                                                           |                                                                                  |                                              |                                               |                                                                                                    |            |        |      |
|                                                                            |                                                                                                    |                                         |                                                                                                    |                                                                           |                                                                                  |                                              |                                               |                                                                                                    |            | Micros | of   |
| Suun Terveys KAYNIIIIL                                                     | ASTO KU                                                                                                    | NTA 01.04.20                            | 020 - 30.04.2                                                                                                    | 020                                                                       |                                                                                  |                                              |                                               |                                                                                                    |            |        |      |
| Asiakaskunnat 749,                                                         |                                                                                                    |                                         |                                                                                                    |                                                                           |                                                                                  |                                              |                                               |                                                                                                    |            |        |      |
| Erittelykunnat 123,                                                        |                                                                                                    |                                         |                                                                                                    |                                                                           |                                                                                  |                                              |                                               |                                                                                                    |            |        |      |
| Kunta                                                                      | Käyntinäivä                                                                                                    | Henkilötunnus                           | Nimi                                                                                                    | Kunta                                                                     | Kotikunta                                                                        | Toitola                                      | Rvhmä                                         | Suorittaia                                                                                                    | Toimennide |        |      |
| 297 KUOPIO                                                                 |                                                                                                    |                                         |                                                                                                    |                                                                           |                                                                                  |                                              |                                               | Suoringu                                                                                                    |            |        |      |
|                                                                            |                                                                                                    |                                         |                                                                                                    |                                                                           |                                                                                  |                                              |                                               |                                                                                                    |            |        |      |
|                                                                            | 08.04.2020                                                                                                    |                                         | Testaaia Ta                                                                                                    | 297                                                                       | 297                                                                              | 10                                           | hm1                                           | Dentiini D                                                                                                    |            |        |      |
|                                                                            | 08.04.2020                                                                                                    |                                         | Testaaja Ta<br>Testaaja Tie                                                                                                    | 297<br>297                                                                | 297<br>297                                                                       | 10<br>10                                     | hm1<br>shg                                    | Dentiini D<br>Suuhygienisti S                                                                                          |            |        |      |
|                                                                            | 08.04.2020<br>17.04.2020<br>22.04.2020                                                                                                    |                                         | Testaaja Ta<br>Testaaja Tie<br>Testaaja Tia                                                                                                    | 297<br>297<br>297                                                         | 297<br>297<br>297                                                                | 10<br>10<br>10                               | hml<br>shg<br>shg                             | Dentiini D<br>Suuhygienisti S<br>Suuhygienisti S                                                                       |            |        |      |
|                                                                            | 08.04.2020<br>17.04.2020<br>22.04.2020<br>24.04.2020                                                                                                    |                                         | Testaaja Ta<br>Testaaja Tie<br>Testaaja Tia<br>Testaaja Ti                                                                                           | 297<br>297<br>297<br>297<br>297                                           | 297<br>297<br>297<br>297<br>297                                                  | 10<br>10<br>10<br>10                         | hml<br>shg<br>shg<br>hml                      | Dentiini D<br>Suuhygienisti S<br>Suuhygienisti S<br>Dentiini D                                                         |            |        |      |
|                                                                            | 08.04.2020<br>17.04.2020<br>22.04.2020<br>24.04.2020<br>28.04.2020                                                                                                    |                                         | Testaaja Ta<br>Testaaja Tie<br>Testaaja Tia<br>Testaaja Ti<br>Testaaja Tii                                                                           | 297<br>297<br>297<br>297<br>297<br>297                                    | 297<br>297<br>297<br>297<br>297<br>297                                           | 10<br>10<br>10<br>10<br>10                   | hml<br>shg<br>shg<br>hml<br>hml               | Dentiini D<br>Suuhygienisti S<br>Suuhygienisti S<br>Dentiini D<br>Dentiini D                                           |            |        |      |
| Yhteensä 297 KUOPIO Käynnit 5                                              | 08.04.2020<br>17.04.2020<br>22.04.2020<br>24.04.2020<br>28.04.2020                                                                                                    |                                         | Testaaja Ta<br>Testaaja Tie<br>Testaaja Tia<br>Testaaja Ti<br>Testaaja Tii                                                                           | 297<br>297<br>297<br>297<br>297<br>297                                    | 297<br>297<br>297<br>297<br>297<br>297                                           | 10<br>10<br>10<br>10<br>10                   | hml<br>shg<br>shg<br>hml<br>hml               | Dentiini D<br>Suuhygienisti S<br>Suuhygienisti S<br>Dentiini D<br>Dentiini D                                           |            |        |      |
| Yhteensä 297 KUOPIO Käynnit 5<br>678 RAAHE                                 | 08.04.2020<br>17.04.2020<br>22.04.2020<br>24.04.2020<br>28.04.2020                                                                                                    |                                         | Testaaja Ta<br>Testaaja Tie<br>Testaaja Tia<br>Testaaja Ti<br>Testaaja Tii                                                                           | 297<br>297<br>297<br>297<br>297<br>297                                    | 297<br>297<br>297<br>297<br>297<br>297                                           | 10<br>10<br>10<br>10                         | hml<br>shg<br>shg<br>hml<br>hml               | Dentiini D<br>Suuhygienisti S<br>Suuhygienisti S<br>Dentiini D<br>Dentiini D                                           |            |        |      |
| Yhteensä 297 KUOPIO Käynnit 5<br>678 RAAHE                                 | 08.04.2020<br>17.04.2020<br>22.04.2020<br>24.04.2020<br>28.04.2020<br>01.04.2020                                                                                                 |                                         | Testaaja Ta<br>Testaaja Tie<br>Testaaja Tia<br>Testaaja Ti<br>Testaaja Tii<br>Testaaja Tö                                                            | 297<br>297<br>297<br>297<br>297<br>297<br>678                             | 297<br>297<br>297<br>297<br>297<br>297<br>297                                    | 10<br>10<br>10<br>10<br>10                   | hml<br>shg<br>shg<br>hml<br>hml               | Dentiini D<br>Suuhygienisti S<br>Suuhygienisti S<br>Dentiini D<br>Dentiini D<br>Dentiini D                             |            |        |      |
| Yhteensä 297 KUOPIO Käynnit 5<br>678 RAAHE                                 | 08.04.2020<br>17.04.2020<br>22.04.2020<br>24.04.2020<br>28.04.2020<br>01.04.2020<br>14.04.2020                                                                                   |                                         | Testaaja Ta<br>Testaaja Tie<br>Testaaja Tia<br>Testaaja Ti<br>Testaaja Tii<br>Testaaja Tö<br>Testaaja Tö                                             | 297<br>297<br>297<br>297<br>297<br>297<br>297<br>678<br>678               | 297<br>297<br>297<br>297<br>297<br>297<br>297<br>678<br>678                      | 10<br>10<br>10<br>10<br>10<br>10<br>10       | hml<br>shg<br>hml<br>hml<br>hml<br>hml        | Dentiini D<br>Suuhygienisti S<br>Suuhygienisti S<br>Dentiini D<br>Dentiini D<br>Dentiini D<br>Dentiini D               |            |        |      |
| Yhteensä 297 KUOPIO Käynnit 5<br>678 RAAHE                                 | 08.04.2020<br>17.04.2020<br>22.04.2020<br>24.04.2020<br>28.04.2020<br>28.04.2020<br>11.04.2020<br>14.04.2020<br>21.04.2020                                                       |                                         | Testaaja Ta<br>Testaaja Tie<br>Testaaja Tia<br>Testaaja Ti<br>Testaaja Tii<br>Testaaja Tö<br>Testaaja Ti<br>Testaaja To                              | 297<br>297<br>297<br>297<br>297<br>297<br>297<br>678<br>678<br>678        | 297<br>297<br>297<br>297<br>297<br>297<br>297<br>678<br>678<br>678               | 10<br>10<br>10<br>10<br>10<br>10<br>10<br>10 | hml<br>shg<br>hml<br>hml<br>hml<br>hml<br>hml | Dentiini D<br>Suuhygienisti S<br>Suuhygienisti S<br>Dentiini D<br>Dentiini D<br>Dentiini D<br>Dentiini D               |            |        |      |
| Yhteensä 297 KUOPIO Käynnit 5<br>678 RAAHE<br>Yhteensä 678 RAAHE Käynnit 3 | 08.04.2020<br>17.04.2020<br>22.04.2020<br>24.04.2020<br>28.04.2020<br>28.04.2020<br>11.04.2020<br>14.04.2020<br>21.04.2020                                                       |                                         | Testaaja Ta<br>Testaaja Tie<br>Testaaja Ti<br>Testaaja Ti<br>Testaaja Tii<br>Testaaja To<br>Testaaja To<br>Testaaja To                               | 297<br>297<br>297<br>297<br>297<br>297<br>297<br>678<br>678<br>678        | 297<br>297<br>297<br>297<br>297<br>297<br>297<br>297<br>678<br>678<br>678        | 10<br>10<br>10<br>10<br>10<br>10<br>10<br>10 | hml<br>shg<br>hml<br>hml<br>hml<br>hml<br>hml | Dentiini D<br>Suuhygienisti S<br>Suuhygienisti S<br>Dentiini D<br>Dentiini D<br>Dentiini D<br>Dentiini D<br>Dentiini D |            |        |      |
| Yhteensä 297 KUOPIO Käynnit 5<br>678 RAAHE<br>Yhteensä 678 RAAHE Käynnit 3 | 08.04.2020<br>17.04.2020<br>22.04.2020<br>24.04.2020<br>28.04.2020<br>28.04.2020<br>01.04.2020<br>14.04.2020<br>21.04.2020<br>21.04.2020<br>21.04.2020                           | Kotikunta                               | Testaaja Ta<br>Testaaja Tie<br>Testaaja Ti<br>Testaaja Ti<br>Testaaja Tii<br>Testaaja Tö<br>Testaaja Tit<br>Testaaja To<br>Käynnit                   | 297<br>297<br>297<br>297<br>297<br>297<br>297<br>297<br>678<br>678<br>678 | 297<br>297<br>297<br>297<br>297<br>297<br>297<br>297<br>678<br>678<br>678        | 10<br>10<br>10<br>10<br>10<br>10<br>10       | hml<br>shg<br>hml<br>hml<br>hml<br>hml<br>hml | Dentiini D<br>Suuhygienisti S<br>Suuhygienisti S<br>Dentiini D<br>Dentiini D<br>Dentiini D<br>Dentiini D<br>Dentiini D |            |        |      |
| Yhteensä 297 KUOPIO Käynnit 5<br>678 RAAHE<br>Yhteensä 678 RAAHE Käynnit 3 | 08.04.2020<br>17.04.2020<br>22.04.2020<br>28.04.2020<br>28.04.2020<br>14.04.2020<br>14.04.2020<br>21.04.2020<br>21.04.2020<br>21.04.2020<br>21.04.2020<br>21.04.2020             | Kotikunta<br>KUOPIO                     | Testaaja Ta<br>Testaaja Tie<br>Testaaja Tia<br>Testaaja Ti<br>Testaaja Tii<br>Testaaja Tö<br>Testaaja Tö<br>Testaaja To<br>Käynnit<br>S              | 297<br>297<br>297<br>297<br>297<br>297<br>297<br>297<br>678<br>678<br>678 | 297<br>297<br>297<br>297<br>297<br>297<br>297<br>297<br>678<br>678<br>678        | 10<br>10<br>10<br>10<br>10<br>10<br>10       | hml<br>shg<br>hml<br>hml<br>hml<br>hml<br>hml | Dentiini D<br>Suuhygienisti S<br>Dentiini D<br>Dentiini D<br>Dentiini D<br>Dentiini D<br>Dentiini D                    |            |        |      |
| Yhteensä 297 KUOPIO Käynnit 5<br>678 RAAHE<br>Yhteensä 678 RAAHE Käynnit 3 | 08.04.2020<br>17.04.2020<br>22.04.2020<br>28.04.2020<br>28.04.2020<br>14.04.2020<br>21.04.2020<br>21.04.2020<br>21.04.2020<br>21.04.2020<br>21.04.2020<br>2297<br>678            | Kotikunta<br>KUOPIO<br>RAAHE            | Testaaja Ta<br>Testaaja Tia<br>Testaaja Ti<br>Testaaja Ti<br>Testaaja Tii<br>Testaaja Ti<br>Testaaja Ti<br>Testaaja To<br>Käynnit<br>S<br>3          | 297<br>297<br>297<br>297<br>297<br>297<br>297<br>297<br>678<br>678<br>678 | 297<br>297<br>297<br>297<br>297<br>297<br>297<br>678<br>678<br>678               | 10<br>10<br>10<br>10<br>10<br>10<br>10       | hml<br>shg<br>hml<br>hml<br>hml<br>hml        | Dentiini D<br>Suuhygienisti S<br>Duntyini D<br>Dentiini D<br>Dentiini D<br>Dentiini D<br>Dentiini D                    |            |        |      |
| Yhteensä 297 KUOPIO Käynnit 5<br>678 RAAHE<br>Yhteensä 678 RAAHE Käynnit 3 | 08.04.2020<br>17.04.2020<br>22.04.2020<br>24.04.2020<br>28.04.2020<br>28.04.2020<br>14.04.2020<br>14.04.2020<br>21.04.2020<br>21.04.2020<br>Kuntakoodi<br>297<br>678<br>Yhteensä | Kotikunta<br>KUOPIO<br>RAAHE<br>Käynnit | Testaaja Ta<br>Testaaja Tia<br>Testaaja Tia<br>Testaaja Tii<br>Testaaja Tii<br>Testaaja Tii<br>Testaaja Tii<br>Testaaja To<br>Käynnit<br>5<br>3<br>8 | 297<br>297<br>297<br>297<br>297<br>297<br>297<br>297<br>678<br>678<br>678 | 297<br>297<br>297<br>297<br>297<br>297<br>297<br>678<br>678<br>678               | 10<br>10<br>10<br>10<br>10<br>10<br>10       | hml<br>shg<br>hml<br>hml<br>hml<br>hml        | Dentiini D<br>Suuhygienisti S<br>Suuhygienisti S<br>Dentiini D<br>Dentiini D<br>Dentiini D<br>Dentiini D<br>Dentiini D |            |        |      |
| Yhteensä 297 KUOPIO Käynnit 5<br>678 RAAHE<br>Yhteensä 678 RAAHE Käynnit 3 | 08.04.2020<br>17.04.2020<br>22.04.2020<br>28.04.2020<br>28.04.2020<br>28.04.2020<br>14.04.2020<br>21.04.2020<br>21.04.2020<br>21.04.2020<br>21.04.2020<br>578<br>Yhteensä        | Kotikunta<br>KUOPIO<br>RAAHE<br>Käynnit | Testaaja Ta<br>Testaaja Tie<br>Testaaja Tia<br>Testaaja Ti<br>Testaaja Tii<br>Testaaja Ti<br>Testaaja To<br>Testaaja To<br>Käynnit<br>S<br>3<br>8    | 297<br>297<br>297<br>297<br>297<br>297<br>297<br>297<br>297               | 297<br>297<br>297<br>297<br>297<br>297<br>297                                    | 10<br>10<br>10<br>10<br>10<br>10<br>10       | hml<br>shg<br>hml<br>hml<br>hml<br>hml<br>hml | Dentiini D<br>Suuhygienisti S<br>Suuhygienisti S<br>Dentiini D<br>Dentiini D<br>Dentiini D<br>Dentiini D<br>Dentiini D |            |        |      |
| Yhteensä 297 KUOPIO Käynnit 5<br>678 RAAHE<br>Yhteensä 678 RAAHE Käynnit 3 | 08.04.2020<br>17.04.2020<br>22.04.2020<br>24.04.2020<br>28.04.2020<br>01.04.2020<br>14.04.2020<br>21.04.2020<br>21.04.2020<br>Kuntakoodi<br>297<br>678<br>Yhteensä               | Kotikunta<br>KUOPIO<br>RAAHE<br>Käynnit | Testaaja Ta<br>Testaaja Tie<br>Testaaja Tia<br>Testaaja Ti<br>Testaaja Tii<br>Testaaja Tiö<br>Testaaja Tiö<br>Testaaja Tiö<br>Käynnit<br>S<br>3<br>8 | 297<br>297<br>297<br>297<br>297<br>297<br>297<br>297<br>678<br>678<br>678 | 297<br>297<br>297<br>297<br>297<br>297<br>297<br>297<br>297<br>678<br>678<br>678 | 10<br>10<br>10<br>10<br>10<br>10<br>10       | hml<br>shg<br>hml<br>hml<br>hml<br>hml        | Dentiini D<br>Suuhygienisti S<br>Dentiini D<br>Dentiini D<br>Dentiini D<br>Dentiini D<br>Dentiini D                    |            |        |      |

- Raportilla näkyvät kunnittain eriteltynä käyntipäivä, asiakkaan henkilötunnus, nimi, kunta, kotikunta, suorittajaryhmä (hml, shg) ja suorittajan nimi.
- Raportin alaosassa näkyvät käyntien lukumäärät kunnittain.
- Raportti voidaan tulostaa Tulosta -painikkeesta.
- Raportti voidaan siirtää Microsoft Excel -ohjelmaan painamalla kyseistä painiketta.

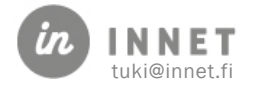